Human Resources Administration Department of Social Services FAMILY INDEPENDENCE ADMINISTRATION

Seth W. Diamond, Executive Deputy Commissioner

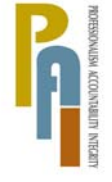

James K. Whelan, Deputy Commissioner Policy, Procedures, and Training

Lisa C. Fitzpatrick, Assistant Deputy Commissioner Office of Procedures

## POLICY BULLETIN #08-84-OPE

## **CBIC PRINTERS NOT OPERATIONAL**

| Date:                                                   | Subtopic(s):                                                                                                    |  |  |
|---------------------------------------------------------|----------------------------------------------------------------------------------------------------|--|--|
| July 14, 2008                                           | Printing                                                                                                    |  |  |
| This procedure can<br>now be accessed on the<br>FIAweb. | The purpose of this policy bulletin is to inform Job Center and NCA<br>FS Center staff of the procedure for issuing referrals to Over-the-<br>Counter sites when the Common Benefit Identification Card (CBIC)<br>printer is not functioning.                                                                                                    |  |  |
|                                                         | (D/C) or Reception Supervisor must:                                                                                                    |  |  |
| Hand-printed referrals                                  | <ul> <li>contact the Welfare Management System (WMS) hotline at 718-<br/>510-8333 to inform them of the problem. The WMS hotline will<br/>create a ticket and send a technician to make the needed repairs.</li> <li>contact the Electronic Benefits Transfer (EBT) Hot Line at 212-<br/>331-4233 to inform EBT that the printer is down. EBT will notify<br/>the CBIC Over-the-Counter sites to allow entrance of participants<br/>into the site with handwritten referrals.</li> <li>follow the normal process of using WMS to enter a request to<br/>generate handwritten CBIC referrals as follows:</li> </ul> |  |  |
|                                                         | <ul> <li>Log onto WMS and select Option 9 (WIDMNU), and the WMS<br/>ID Card Menu appears.</li> </ul>                                                                                                    |  |  |
|                                                         |                                                                                                    |  |  |

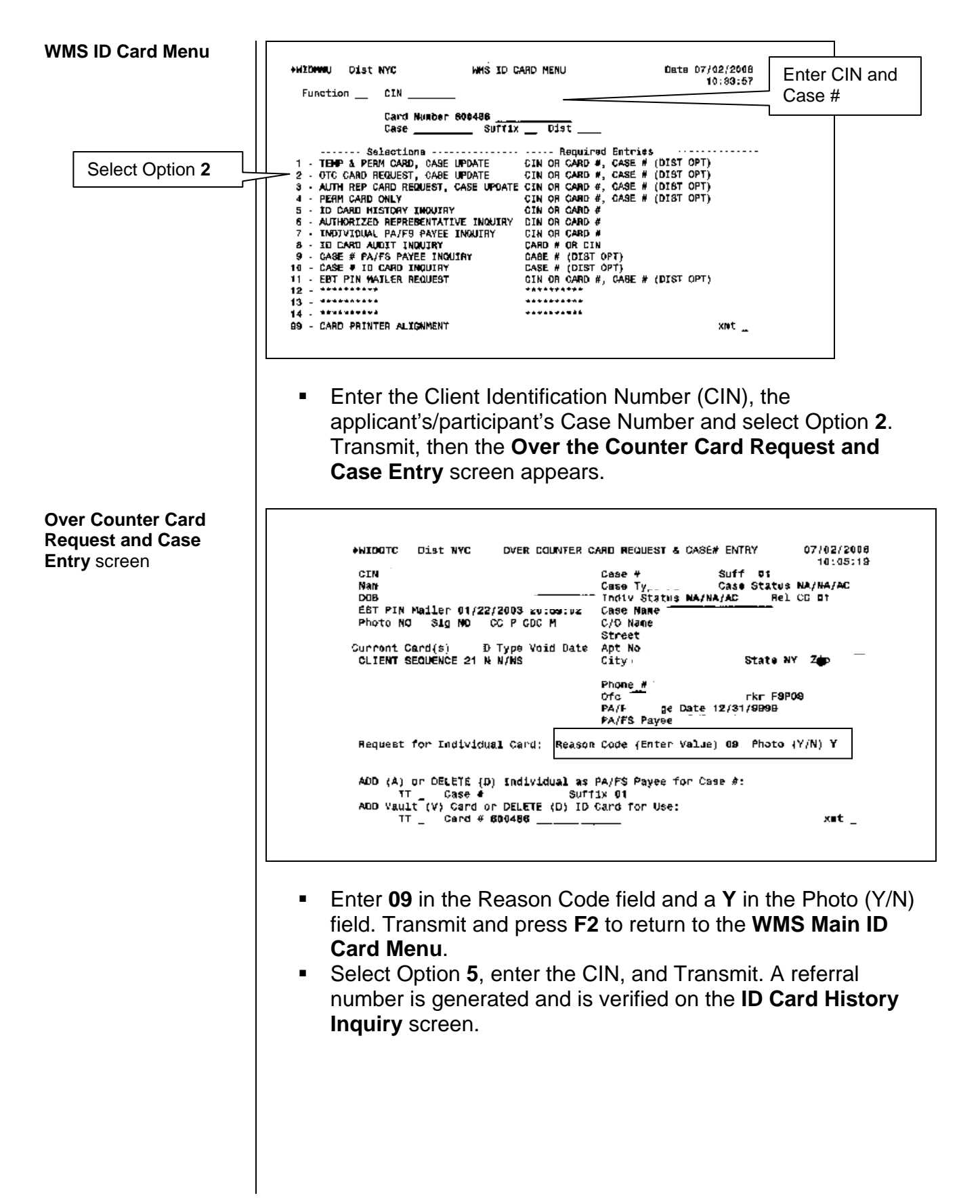

ID Card History Inquiry (WIDCTH) screen

| •WIDCTH Digt NYC                              | ID CARD HISTORY INQUIRY                         | 07/01/2008 Page 1 of 2<br>16:04:40         |      |
|-----------------------------------------------|-------------------------------------------------|--------------------------------------------|------|
| CIN<br>Nang<br>DOR <sup>4</sup> Sex F         | EBT PIN Nailer<br>Photo NO Sig<br>BSN           | 01/22/2003 20:59:02<br>NO CC P CDC M       |      |
| Gard# CLIENT SEQUENCE<br>C/O Name             | 21 Card Type N/NS Reas 01<br>COC A              | Card Disabled ND<br>Referral W #8270       | mber |
| Address<br>Void Tissue<br>Card Statue C/P     | 06/26/2008 DSS Post 06/26/201<br>eMedNY Statue  | ia<br>A/A EBT PA/FS A/A                    |      |
| Gard# CLIENT SEQUENCE<br>C/O Name<br>Diviness | 20 Card Type N/MS Reas F8<br>CDC M              | Card Disabled NG<br>Referral #<br>NY 11230 |      |
| Void 06/26/2008 Issue<br>Card Status G/P      | 06/25/2008 DSS Post 06/24/204<br>eMedNY Status  | Ja<br>D/A EBT PA/FS D/A                    |      |
| Card# CLIENT SEQUENCE<br>C/O Name<br>Address  | 19 Card Type N/NS Reas PA<br>CDC MP             | Card Dissbled NO<br>Referral #             |      |
| Void 06/26/2008 Issue<br>Card Status C/P      | 04/18/2006 DSS Post 04/17/201<br>effedNy Status | DA EBT PA/FS D/A                           |      |
|                                               |                                                 |                                            |      |

- Manually handwrite each referral on a blank Signature Verification Card Form (LDSS-4113-2) with the participant's information and referral number found on the ID Card History Inquiry (WIDCTH) screen. The referral must contain the following information:
  - Participant's first and last name
  - Participant's case number and CIN
  - Date of birth (DOB)
  - Gender
  - WMS Referral Number from WIDCTH screen
  - Center's rubber stamp if available (shows center name, address and zip code)
  - Signature of participant and worker and date on the back of the referral

Centers must **NOT** use the Request for Identification Card/Temporary Medicaid Authorization/Update Existing CBIC Form (**W-607A**) in place of the handwritten CBIC referrals. Applicants/participants who have identification should be informed to bring it to the CBIC OTC sites.

**Note:** When the CBIC printer is functioning properly, staff must resume normal CBIC processing and notify the EBT Hotline.

Effective Immediately